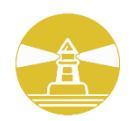

## **GOLDEN PHAROS BERHAD**

Registration No. 198601003051 (152205-W) (Incorporated in Malaysia)

# Administrative Details for the 37<sup>th</sup> Annual General Meeting ("AGM") of Golden Pharos Berhad

## 1. Entitlement to Participate and Appointment of Proxy

- 1. Only members whose names appear on the Record of Depositors as at **7 June 2024** shall be eligible to attend, speak and vote at the AGM or appoint a proxy(ies) and/or the Chairman of the Meeting to attendand vote on his/her behalf.
- 2. In view that the AGM will be conducted on a virtual basis, a member can appoint the Chairman of the Meeting as his/her proxy and indicate the voting instruction in the Form of Proxy.
- 3. If you wish to participate in the AGM yourself, please do not submit any Form of Proxy for the AGM. You will not be allowed to participate in the AGM together with a proxy appointed by you.
- 4. Accordingly, proxy forms and/or documents relating to the appointment of proxy/corporate representative/attorney for the AGM whether in hard copy or by electronic means shall be deposited or submitted in the following manner not later than **Tuesday**, **11 June 2024** at **10.30 a.m**:
  - (i) In Hard copy:
    - a) By hand or post to the office of the Share Registrar, Tricor Investor & Issuing House Services Sdn Bhd at Unit 32-01, Level 32, Tower A, Vertical Business Suite, Avenue 3, Bangsar South, No. 8, Jalan Kerinchi, 59200 Kuala Lumpur or its Customer Service Centre at Unit G-3, Ground Floor, Vertical Podium, Avenue 3, Bangsar South, No. 8, Jalan Kerinchi, 59200 Kuala Lumpur;
    - b) By fax at 03-2783 9222 or e-mail to is.enquiry@my.tricorglobal.com
  - (ii) By Electronic form:

All shareholders can have the option to submit proxy forms electronically via TIIH Online and the steps to submit are summarised below:

| Procedure                                      | Action                                                                                                    |  |
|------------------------------------------------|----------------------------------------------------------------------------------------------------|--|
| i. Steps for Individual Shareholders           |                                                                                                    |  |
| Register as a User<br>with TIIH Online         | <ul> <li>Using your computer, please access the website at <u>https://tiih.online</u>. Register as a user under the "e-Services". Please refer to the tutorial guide posted on the homepage for assistance.</li> <li>If you are already a user with TIIH Online, you are not required to register again.</li> </ul>                                  |  |
| Proceed with<br>submission of<br>form of proxy | <ul> <li>After the release of the Notice of Meeting by the Company, login with your username (i.e. email address) and password.</li> <li>Select the corporate event: GOLDEN PHAROS BERHAD 37<sup>th</sup> AGM "Submission of Proxy Form".</li> <li>Read and agree to the Terms and Conditions and confirm the Declaration.</li> </ul>                |  |
|                                                | <ul> <li>Insert your CDS account number and indicate the number of shares for your proxy(s) to vote on your behalf.</li> <li>Indicate your voting instructions – FOR or AGAINST, otherwise your proxy will decide on your votes.</li> <li>Review and confirm your proxy(s) appointment.</li> <li>Print the form of proxy for your record.</li> </ul> |  |

| ii. Steps for corporation or institutional shareholders |                                                                                                    |  |
|---------------------------------------------------------|----------------------------------------------------------------------------------------------------|--|
| Register as a User<br>with TIIH Online                  | <ul> <li>Access TIIH Online at <u>https://tiih.online</u></li> <li>Under e-Services, the authorised or nominated representative of the corporation or institutional shareholder selects "Create Account by Representative of Corporate Holder".</li> <li>Complete the registration form and upload the required documents.</li> <li>Registration will be verified, and you will be notified by email within one (1) to two (2) working days.</li> <li>Proceed to activate your account with the temporary password given in the emailand reset your own password.</li> <li>Note: The representative of a corporation or institutional shareholder must register as a user first in accordance with the above steps before he/she can subscribe to this corporate holder</li> </ul> |  |
| Proceed with<br>submission of<br>form of proxy          | <ul> <li>Login to TIIH Online at <u>https://tiih.online</u></li> <li>Select the corporate exercise name: "GOLDEN PHAROS BERHAD 37<sup>th</sup> AGM:<br/>Submission of Proxy Form"</li> <li>Agree to the Terms &amp; Conditions and Declaration.</li> <li>Proceed to download the file format for "Submission of Proxy Form" in accordance with the Guidance Note set therein.</li> <li>Prepare the file for the appointment of proxies by inserting the required data.</li> <li>Proceed to upload the duly completed proxy appointment file.</li> <li>Select "Submit" to complete your submission for your record.</li> </ul>                                                                                                    |  |

## 2. Voting at Meeting

The voting at the AGM will be conducted on a poll pursuant to Paragraph 8.29A of the Main Market Listing Requirements of Bursa Malaysia Securities Berhad ("Bursa Malaysia"). The Company has appointed Tricor to conduct the poll voting electronically ("e-voting") via Tricor e-Vote application ("Tricor e-Vote App") and Coopers Professional Scrutineers Sdn Bhd as Independent Scrutineers to verify the poll results.

## 3. <u>Results of the voting</u>

The resolutions proposed at the AGM and the results of the voting will be announced at the AGM and subsequently via an announcement made by the Company through Bursa Malaysia at <u>www.bursamalaysia.com</u>.

## 4. Annual Report 2023

- 1. The Company's Annual Report 2023 is available on the Company's website at <a href="https://goldenpharos.com.my">https://goldenpharos.com.my</a> and Bursa Malaysia's website at <a href="https://goldenpharos.com">www.bursamalaysia.com</a> under Company's announcements.
- 2. You may request a printed copy of the Circular at <a href="https://tiih.online">https://tiih.online</a> by selecting "Request for Circular" under "Investor Services".
- 3. Kindly consider the environment before you decide to request a printed copy of the Annual Report. Environmental concerns like global warming, deforestation, climate change, and many more affect every human, animal, and nation on this planet.

### 5. <u>Enquiry</u>

If you have any enquiry prior to the meeting, please call our Poll Administrator, Tricor at +603-2783 9299 during office hours i.e. from 8.30 a.m. to 5.30 p.m. (Monday to Friday).

#### Tricor Investor & Issuing House Services Sdn. Bhd.

General Line : +603-2783 9299 Fax Number : +603-2783 9222 Email : <u>is.enquiry@my.tricorglobal.com</u> Contact persons :-Hayman Daniel : 603-2783 9145 / email: <u>Hayman.Daniel@my.tricorglobal.com</u> Syafiqul Hafidz : 603-2783 9024 / email: <u>Syafiqul.Hafidz@my.tricorglobal.com</u>